## INSTRUCTIONS FOR OBTAINING COUNCIL CHAPTER OFFICERS FROM OU ANALYTICS DASHBOARD

- 1. Log into OU Analytics using your IEEE Username and Password http://www.ieee.org/ouanalytics
- 2. From Landing Page, select Volunteer Positions

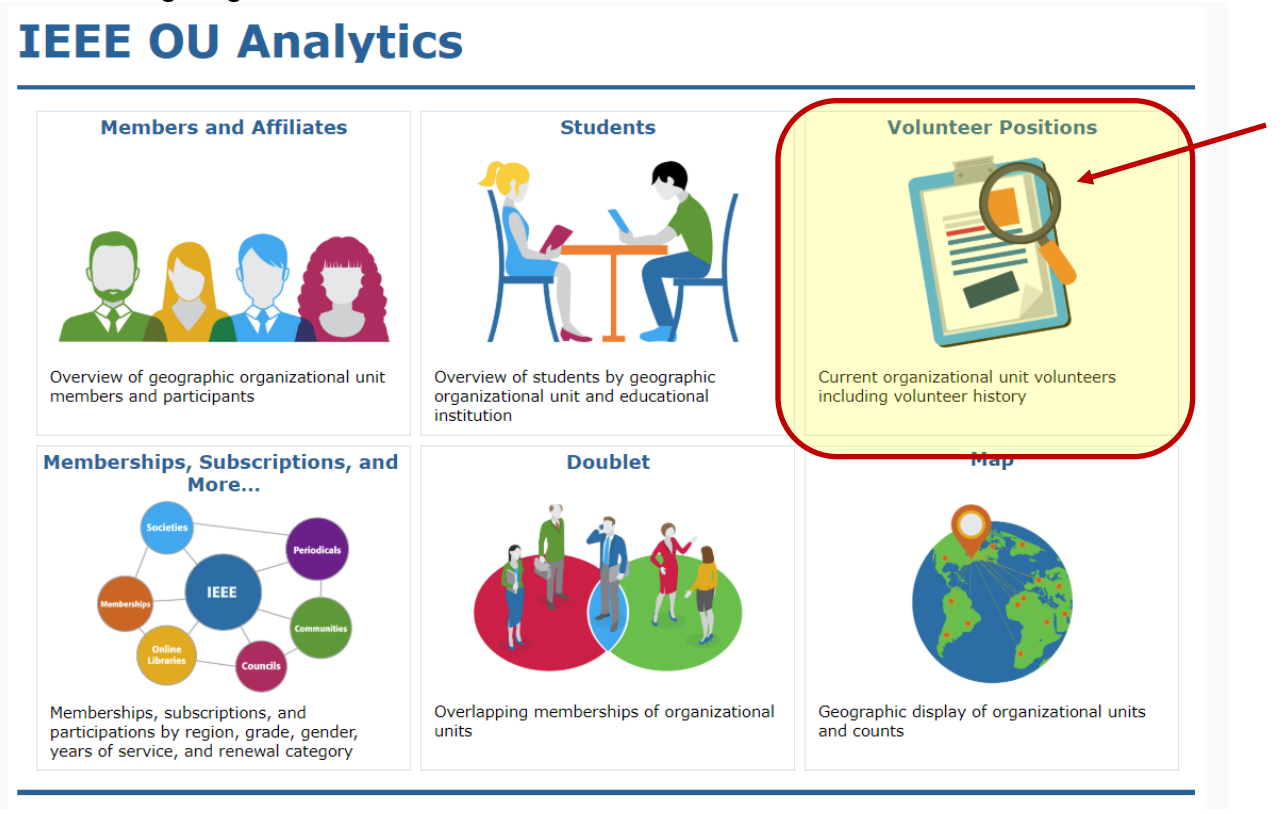

3. You will be taken to the Volunteer Positions dashboard Under Organizational Unit (OU) Type, deselect "All" and select Council then click "Apply".

| Home > > IEEE OU Analytics > A Volunteer Positions > I Volunteer Positions > A Volunteer Positions > A                                                                                                    | <b>∲IE</b> | Search D                                                                                                    |                                                                                                    |
|----------------------------------------------------------------------------------------------------|------------|----------------------------------------------------------------------------------------------------|----------------------------------------------------------------------------------------------------|
| Chapter<br>Commute<br>Commute<br>Com | Home >     | IEEE OU Analytics >  Volunteer Positic  (All) Animity Board Chapter Community Council Birision IEEE IEEE Department Joint Chapter Joint Student Branch | Image: Second state state sta |
| Region         Section         Section Student Branch         Society         Cancel         Apply         Organizational Unit (OU)         Name         (All)         Last Name         First Name                                                                                                    |            | Region       Section       Section Student Branch       Society       Cancel       Apply                                                               | anizational Unit Name or Volunteer F<br>Organizational Unit (OU)<br>Name<br>(All)<br>First Name                                                                                                    |

- 4. Click white space on page to close filter box.
- 5. Under Organizational Unit (OU) Name, deselect "All" and select your Council Name, then click "Apply".

| ESE O Search                                                                                                    |                                                                                                    |                 |
|----------------------------------------------------------------------------------------------------|----------------------------------------------------------------------------------------------------|-----------------|
| Iome → → IEEE OU Analytics → ↓ Volunteer Positions → ← Undo → Redo ← Revert Porter Volunteer Positions Volunteer Position IEEE OU Analytics Uolunteer Positions This dashboard provides interactive vie Refine data through filters or cick within Hoger over a visualization to display at Downsed options are available by clickir Additional contact/member details are p View Volunteer History | Volunteer Positions     Volunteer Positions     Andean Council     Andean Council     Australia Council     Brazil Council     Central Amer.& Panama Council     Contral Amer.& Panama Council     Cybermatics     Florida Council     IEEE Biometrics Council     IEEE Council on Electronic Desig     IEEE Council on RFID | in Automation   |
| Select Organizational Unit Type, Org<br>list. Enter Last Name to search.                                                                                                    | IEEE Council on Superconductor<br>IEEE Nanotechnology Council                                                                                                    | w to refine     |
| Organizational Unit (OU)<br>Type                                                                                                    | Cancel                                                                                                    | Apply           |
| Council                                                                                                    | (All)                                                                                                    | ▼ (AII)         |
| Last Name                                                                                                    | First Name                                                                                                    | Member/Customer |

6. Click white space on page to close filter box.

7. In the upper left, under the breadcrumb, click on the tab "Volunteer Positions in Related...".

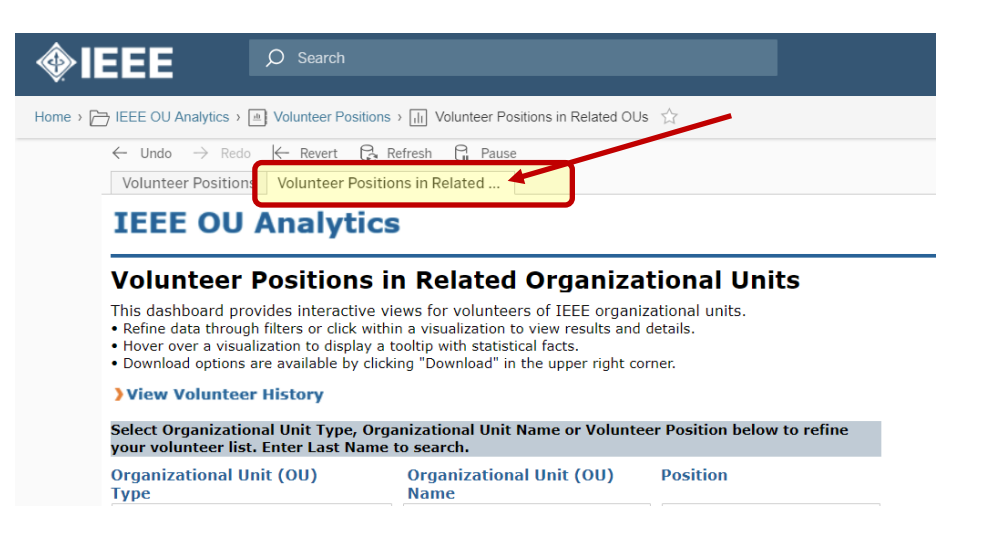

8. This page will display all the Council Chapter, Joint Chapter, Student Branch Chapter, and Committee Officers.

|               |                       |           | rosition    |             |            | Inddle |                       |          |          | Розніоп | Posicio  | on           |           |     |
|---------------|-----------------------|-----------|-------------|-------------|------------|--------|-----------------------|----------|----------|---------|----------|--------------|-----------|-----|
| OU Type       | OU Name               | Position  | Description | Last Name   | First Name | Name   | Email Address         | Grade    | Gender   | Start   | End      | Country      | Region    |     |
| Jaint Chanter | Malausia Contina It C | Chapter C |             | Mid Archard | Mahd Khai  | -      | libain iddin@iaaa ara | Conjer M | omb Male | 24      | 1.1.2047 | 24 Jan 20 Ma | Jaureia D | 110 |

 You can filter on position to obtain the list of Chairs. Under the "Position" filter, deselect "All" and select Chapter Chair for Chapters and Joint Chapters, or Chair for Student Branch Chapters, then click "Apply"

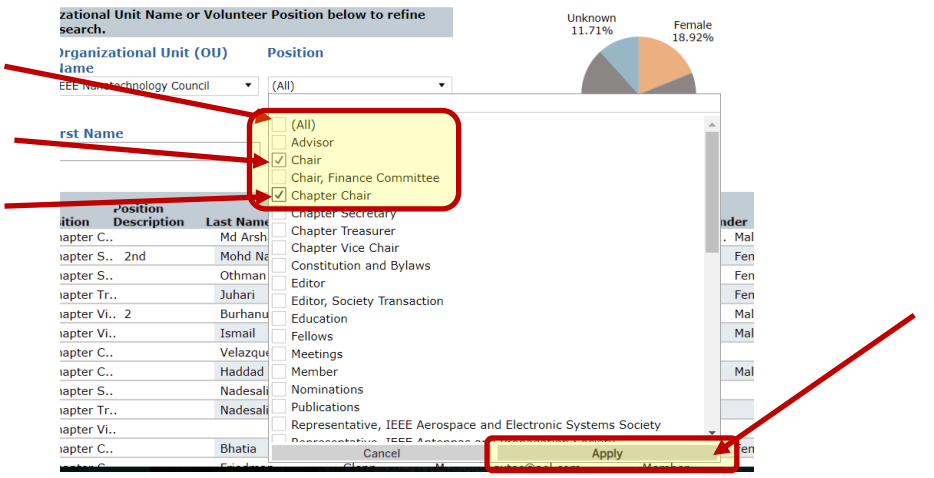

10. Click white space on page to close filter box.

11. To save this view, click on "Original View" in the upper right.

| <b>∲IEEE</b>                                                                        | Ø Search                                                                                                    |                                                                                                    | Ū                                                  |                                    |        |                               |                      | /            | 🛦 🛨 🤁 Tina              |
|-------------------------------------------------------------------------------------|----------------------------------------------------------------------------------------------------|----------------------------------------------------------------------------------------------------|----------------------------------------------------|------------------------------------|--------|-------------------------------|----------------------|--------------|-------------------------|
| lome > 🎦 IEEE OU Analytics >                                                        | Volunteer Positions                                                                                            | Volunteer Positions in                                                                                            | Related OUs                                        | 슈                                  |        |                               |                      |              |                         |
| ← Undo → Red<br>Volunteer Positio                                                   | o                                                                                                    | efresh 🕞 Pause                                                                                                    |                                                    |                                    |        | "di Origin                    | nal View 🖁 Subscribe | αξ Share ⊊ D | ownload (曰) Full Screen |
| IEEE OU                                                                             | Analytics                                                                                                    | l.                                                                                                    |                                                    |                                    |        |                               |                      |              |                         |
| Volunteer                                                                           | Positions in                                                                                                   | n Related Org                                                                                                    | anizat                                             | tional Units                       |        |                               |                      |              |                         |
| This dashboard p<br>• Refine data throu<br>• Hover over a visu<br>• Download option | ovides interactive vie<br>gh filters or click within<br>alization to display a to<br>a are available by clicki | ws for volunteers of IE<br>h a visualization to view r<br>poltip with statistical fact<br>ng "Download" in the up | EE organiz<br>results and o<br>s.<br>per right cor | ational units.<br>letails.<br>ner. |        |                               |                      |              |                         |
| > View Volunte                                                                      | ar History                                                                                                    |                                                                                                    |                                                    |                                    |        | Volunteer Count by Gen        | der                  | Position Vac | cant or Filled          |
| Select Organizati<br>your volunteer li                                              | onal Unit Type, Orga<br>.t. Enter Last Name t                                                                  | nizational Unit Name o<br>to search.                                                                              | or Voluntee                                        | r Position below to ref            | ne     | Unknown Femal<br>11.71% 18.92 | le<br>%              |              | Vacant<br>12.62%        |
| Organizational<br>Type                                                              | Jnit (OU)                                                                                                    | Organizational Unit (OU) Position                                                                                 |                                                    |                                    |        |                               |                      |              |                         |
| Council                                                                             | •                                                                                                    | IEEE Nanotechnology Cou                                                                                           | incil •                                            | (All)                              | ٠      |                               |                      |              |                         |
| Last Name                                                                           |                                                                                                    | First Name                                                                                                    |                                                    | Member/Customer                    | #      | Male                          |                      | Filled       |                         |
|                                                                                     |                                                                                                    |                                                                                                    |                                                    |                                    |        | 69.37%                        |                      | 87.38%       |                         |
| 0117-00                                                                             |                                                                                                    | Position                                                                                                    |                                                    | Clast Name                         | Inddle | Freedlink data                | Posicion             | Position     |                         |

12. A dialogue box will open. Type in the name you would like this view saved as, then click "Save". If you would like this view displayed when you open this tab, click on the box next to "Make it my default".

|       |          | *[                | II Original View | 🖳 Sub |
|-------|----------|-------------------|------------------|-------|
|       | Test     | Make it public    | Save             |       |
|       | My Views |                   |                  |       |
| lical |          | Nothing saved yet |                  |       |

13. To download, click in grey, title bar, or somewhere within the table, then click on "Download" in upper right corner.

| $\leftarrow$ Undo $\rightarrow$                                                                                                    | Redo 🖟 Revert 🔂 Refresh 🖓 Pause                                                                                                    | "[il] Original View                                                    | 🖾 Subscribe 🕫 Share 🖵 Download 🗔 🖪 I S        |
|----------------------------------------------------------------------------------------------------|----------------------------------------------------------------------------------------------------|------------------------------------------------------------------------|-----------------------------------------------|
| Volunteer Po                                                                                                    | sitions Volunteer Positions in Related                                                                                                    |                                                                        |                                               |
| IEEE C                                                                                                    | )U Analytics                                                                                                    |                                                                        |                                               |
| Volunte                                                                                                    | er Positions in Related Organizational Units                                                                                                    |                                                                        |                                               |
| This dashboa                                                                                                    | rd provides interactive views for volunteers of IEEE organizational units                                                                                                    |                                                                        |                                               |
| <ul> <li>Refine data t</li> <li>Hover over a</li> <li>Download op</li> </ul>                                                                         | to provides interactive views for volunces or including up of an advorational units.<br>Hrough filters or click within a visualization to view results and details.<br>I visualization to display a tooltip with statistical facts.<br>Itions are available by clicking "Download" in the upper right corner.                                                                                                    |                                                                        |                                               |
| Refine data t     Hover over a     Download op     View Volu                                                                                         | In provides interactive trens for visualization to view results and details.<br>Invogant filters or click within a visualization to view results and details.<br>Visualization to display a toolop with statistical facts.<br>Utions are available by clicking "Download" in the upper right corner.<br>Inteer History                                                                                                    | Volunteer Count by Gender                                              | Position Vacant or Filled                     |
| Refine data t     Hover over a     Download op     View Volu     Select Organ     your volunter                                                      | though filters or click within a visualization to view result of an advantation in units,<br>in visualization to display a tooling with statistical facts,<br>attions are available by clicking "Download" in the upper right corner.<br>Inteer History<br>izational Unit Type, Organizational Unit Name or Volunteer Position below to re<br>or list. Enter Last Name to search.                                                                                             | Volunteer Count by Gender                                              | Position Vacant or Filled<br>Vacant<br>12.62% |
| Refine data t     Hover over a     Download op     View Volu     Select Organi     your volunter     Organization     Type                           | In produces interactive trends for Variances or United and Automatication units.<br>Horough filters or click within a visualization to view results and details.<br>Visualization to display a toolip with statistical facts.<br>Inteer History<br>izational Unit Type, Organizational Unit Name or Volunteer Position below to re<br>er list. Enter Last Name to search.<br>hal Unit (OU) Organizational Unit (OU) Position<br>Name                                          | Volunteer Count by Gender<br>refine Unknown<br>11.71% Female<br>18.92% | Position Vacant or Filled<br>Vacant<br>12.62% |
| Refine data t     Hover over a     Download op     View Volu     Select Organi     your volunter     Organization     Type     Council               | In promotes interactive trends for Valuatees or Lice Organization units.     Invogh filters or click within a visualization to view results and details.     Ivisualization to display a toolip with statistical facts.     Inteer History     Izational Unit Type, Organizational Unit Name or Volunteer Position below to re     er list. Enter Last Name to search.     Ial Unit (OU) Organizational Unit (OU) Position     Name     IEEE Nanotechnology Council     (All) | Volunteer Count by Gender<br>refine Unknown<br>11.71% Female<br>18.92% | Position Vacant or Filled                     |
| Kerine data t     Hover over a     Download op     Jview Volu     Select Organi     your volunte     Organization     Type     Council     Last Name | In promotes interactive trens itor Valuatees or United and Automatication utility.     Interactive trens itor valuation to view results and details.     Integration to display a toolity with statistical facts.     Inteer History     Izational Unit Type, Organizational Unit Name or Volunteer Position below to re     er list. Enter Last Name to search.     Itel Name     Itel Name     Itel Name     Mambar (Curtamenter)                                           | volunteer Count by Gender                                              | Position Vacant or Filled                     |

## 14. Click on "Crosstab"

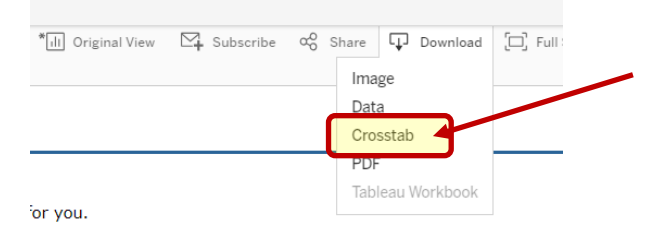

15. A box will open, select either Excel or CSV. The Excel option will download the data with merged fields. It is recommended to use CSV if you will be sorting the data. Click "Download"

|   |                                            | Download |
|---|--------------------------------------------|----------|
| _ | Excel     CSV                              |          |
|   | Select Format                              |          |
| ) | Child Officer Child Volunte Volunteer List |          |
| _ |                                            | -        |
| e | Select a sheet from this dashboard         |          |
|   | Download Crosstab                          | ×        |

16. Your report will generate and you can "Open With" Excel

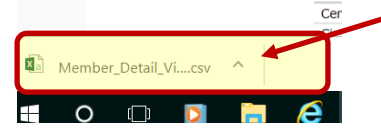

17. The report will populate all cells in Excel